## INSTRUCCIONES PARA INSCRIBIRTE EN LA BOLSA DE TRABAJO

1. Escribe la dirección <u>www.empleafp.com</u> y pincha en "Crear una cuenta".

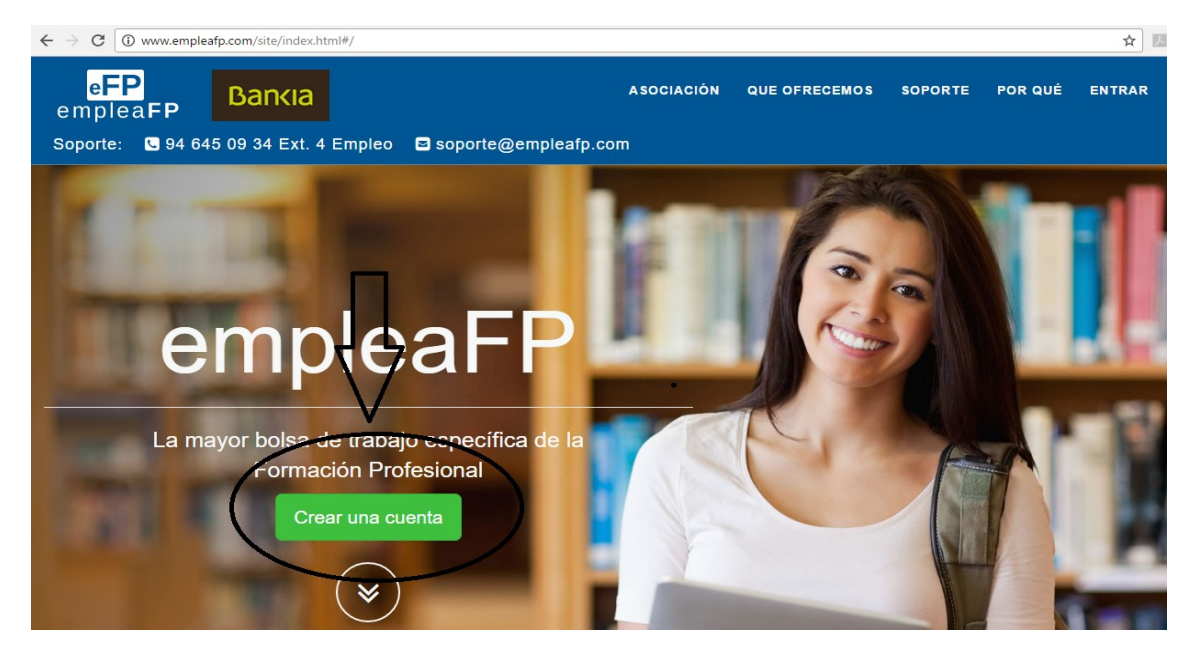

2. Marca **"Titulado"**. Posiblemente te saldrá por defecto ya marcada y pulsa **"Siguiente"**.

| $\leftarrow$ $\rightarrow$ C () www.empleafp.com/site/index.h | itml#/createaccount/init/TITULADO                          |                                        |                          |         |         | ☆     |
|---------------------------------------------------------------|------------------------------------------------------------|----------------------------------------|--------------------------|---------|---------|-------|
| eFP<br>empleaFP Bankia                                        |                                                            | ASOCIACIÓN                             | QUE OFRECEMOS            | SOPORTE | POR QUÉ | ENTRA |
| Soporte: 🕓 94 645 09 34 Ext. 4                                | Empleo 🛛 soporte@emple                                     | eafp.com                               |                          |         |         |       |
|                                                               | Cre                                                        | ea una cuenta                          |                          |         |         |       |
|                                                               | Deb <b>ra</b> elegir el tipo de usuario que eres. Segun te | u elección podrás acceder a unos servi | icio u otros de empleaFP |         |         |       |
|                                                               |                                                            |                                        |                          |         |         |       |
| <b>1</b>                                                      | Quien eres?                                                |                                        |                          |         |         |       |
|                                                               | In the add de formación profess                            | ional que busca empleo                 | _                        |         |         |       |
|                                                               | Un profesor de un centro educa                             | tivo que quiere tener su propia        | a bolsa de ranajo        |         |         |       |
|                                                               | Una empresa que busca profesio                             | onales                                 | V                        |         |         |       |
|                                                               |                                                            |                                        |                          |         |         |       |
|                                                               |                                                            |                                        | Siguiente                |         |         |       |
|                                                               |                                                            |                                        |                          |         |         |       |

3. Rellena los datos que salen en pantalla y pulsa sobre **"Registrarse"**. El correo electrónico y la contraseña será utilizado para entrar en la plataforma. Cuando hagas esto, te llegará un email a tu correo que tendrás que validar para poder entrar en la plataforma.

| E S C No es seguro   www.empleafp.com/site/index.html#/createaccount/register/TITULADO |                                        |                                                                                   |                      |          |              | ☆     |
|----------------------------------------------------------------------------------------|----------------------------------------|-----------------------------------------------------------------------------------|----------------------|----------|--------------|-------|
| eFP<br>empleaFP Bankia                                                                 |                                        | ASOCIACIÓN                                                                        | QUE OFRECEMOS        | SOPORTE  | POR QUÉ      | ENTRA |
| Soporte: 🕓 94 645 09 34 Ext. 4                                                         | Empleo 🗧 soporte@e                     | mpleafp.com                                                                       |                      |          |              |       |
|                                                                                        | -                                      | Crea una cuenta                                                                   |                      |          |              |       |
|                                                                                        | Ahora necesitamos los datos minimos pa | ara crear tu cuenta, mas adelante podrás intro                                    | ducir tu curriculum  |          |              |       |
|                                                                                        | Registro de un Titulado                | 0                                                                                 |                      |          |              |       |
|                                                                                        | Nombre                                 | FEDERICO                                                                          |                      |          |              |       |
|                                                                                        | Apellidos                              | GARCÍA LORCA                                                                      |                      |          |              |       |
|                                                                                        | Correo electrónico                     | federicogarcialorca@gmail.com                                                     |                      |          | $\mathbf{V}$ |       |
|                                                                                        | Contraseña                             |                                                                                   | Confirmar contraseña |          | <u>v</u>     |       |
|                                                                                        |                                        | <ul> <li>Acepto los terminos del servici<br/>de privacidad de empleaFP</li> </ul> | o y la politica      | Volver R | egistrarse   |       |

4. Ahora, deberás entrar en tu correo y pinchar sobre "Verificar email".

|        | <ul> <li>Bolsa de trabajo emple</li> </ul>                                                               | Confirma tu correo para acceder a empleaFP Bienv                                                                    | enido FEDERICO GARCÍA LORCA, A 9:05                            |
|--------|----------------------------------------------------------------------------------------------------|----------------------------------------------------------------------------------------------------|----------------------------------------------------------------|
| *      | ≪ → 🖬 Archivar 🚺 Move                                                                                    | er 🗸 💼 Eliminar 😵 Spam 🗸 🚥 Más 🗸                                                                                    | <b>★ ↓</b> ×                                                   |
| - 1    | Confirma tu correo para acce                                                                             | eder a empleaFP                                                                                                    | *                                                              |
| •      | Solsa de trabajo empleaFP <noreply< td=""><td>@empleafp.com&gt;</td><td>Hoy a las 9:05 *</td></noreply<> | @empleafp.com>                                                                                                    | Hoy a las 9:05 *                                               |
| 1      | Bienvenido FEDERICO GARCÍA LORCA                                                                         | Α,                                                                                                    | Hoy a las 9:05 *                                               |
| ,<br>I | Acabas de registrarte en <u>empleaFP</u> , la<br>Para poder completar tu registro es ne                  | mayor bolsa de trabajo específica de la Formación Profe<br>cesario que verifiques tu dirección de correo haciendo c | sional.<br>lick en el siguiente enla e: <u>Verificar Email</u> |
| •      | 🖌 Responder 🧼 Responder a too                                                                            | dos 🔶 Reenviar 🚥 Más                                                                                                |                                                                |

5. Vuelve a **"Entrar"** en la plataforma y comienza a rellenar todos los datos de tu curriculum. Pulsa sobre **"Guardar"** en cada pantalla.

| C () www.empleafp.com                        | /titulado/index.html#/curriculum/titulado      | /new                                                                                 |                                                                       |                             | \$ |
|----------------------------------------------|------------------------------------------------|--------------------------------------------------------------------------------------|-----------------------------------------------------------------------|-----------------------------|----|
| Selecciona foto                              | Desde aqui podrás modificar lu curriculum, bus | car empleo y configurar tu cuenta                                                    | , , , , , , , , , , , , , , , , , , , ,                               |                             |    |
| MI CURRICULUM<br>Resumen<br>Datos personales | Datos personales                               |                                                                                      |                                                                       |                             |    |
| Formación academica                          | Fecha de nacimiento                            |                                                                                      |                                                                       |                             |    |
| Experiencia laboral<br>Idiomas               | Telefono                                       |                                                                                      | Telefono alternativo                                                  |                             |    |
| EMPLEO                                       | Tipo de documento                              | NIF/NIE *                                                                            | N° de documento                                                       |                             |    |
| Todas las ofertas<br>Ofertas inscritas       | Dirección                                      |                                                                                      |                                                                       |                             |    |
| CUENTA<br>Mis datos                          | Dirección                                      | Tipo vía, nombre vía, número, puerta, etc.                                           |                                                                       |                             |    |
| Configuración<br>Cambiar mi contraseña       | Provincia                                      | Elige Opcion 🔻                                                                       | Municipio                                                             | Elige Opcion                | •  |
|                                              | Mas datos                                      |                                                                                      |                                                                       |                             |    |
|                                              | Sobre mi                                       | Resume en una o dos frases porqué una e<br>Esta frase es muy importante ya que es lo | mpresa debería contratarte.<br>primero que va a ver la empresa de ti. |                             |    |
|                                              | Otras competencias                             |                                                                                      |                                                                       |                             |    |
|                                              |                                                | Además de los títulos oficiales , ¿que otra                                          | s competencias posees?, Ej: Informáticas, organiz                     | zativas, comunicación, etc. | a  |

6. Cuando termines, en la opción de **"Configuración"**, puedes filtrar las provincias donde desees trabajar.

| empleaFP ×                                                    |                                                                                                    | 4   | -                   | ٥ | × |
|---------------------------------------------------------------|----------------------------------------------------------------------------------------------------|-----|---------------------|---|---|
| ← → C ① www.empleafp.c                                        | om/titulado/index.html#/configuracion                                                                                                    |     |                     |   | : |
| Selecciona tolo                                               | Desde aqui podrás modificar tu curriculum, buscar empleo y configurar tu cuenta                                                                                           |     |                     |   |   |
| MI CURRICULUM<br>Resumen<br>Datos personales                  | Configuracion Notificaciones                                                                                                    |     |                     |   |   |
| Formación academica<br>Exp <b>rim</b> incia laboral<br>Idioma | otificarme por correo electrónico cuando llegue una oferta para alguno de mis títulos.<br>So de enviarán correos electronicos de las ofertas en las siguientes provincias |     |                     |   |   |
|                                                               | Nombre                                                                                                    |     |                     |   |   |
| EMELEO                                                        | Albacete                                                                                                    |     |                     |   |   |
| Toons las ofertas                                             | ✓ Alicante/Alacant                                                                                                    |     |                     |   |   |
| Ofenas inscritas                                              | Almería                                                                                                    |     |                     |   |   |
| CUENTA                                                        | Araba/Álava                                                                                                    |     |                     |   |   |
| Mis datos                                                     | Asturias                                                                                                    |     |                     |   |   |
| Configuración                                                 | Ávila                                                                                                    |     |                     |   |   |
| Cambiar mi contraseña                                         | Badajoz                                                                                                    |     |                     |   |   |
|                                                               | Balears. Illes                                                                                                    |     |                     |   |   |
|                                                               | Barcelona                                                                                                    |     |                     |   |   |
|                                                               | Bizkaja                                                                                                    |     |                     |   |   |
|                                                               | Burgos                                                                                                    |     |                     |   |   |
|                                                               | Cáceres                                                                                                    |     |                     |   |   |
|                                                               | Cádiz                                                                                                    |     |                     |   |   |
|                                                               |                                                                                                    |     |                     |   |   |
|                                                               | Castellón/Castelló                                                                                                    |     |                     |   |   |
|                                                               | Centa                                                                                                    |     |                     |   |   |
|                                                               | Ciudad Real                                                                                                    |     |                     |   |   |
| 💷 O m 🤷 📮                                                     |                                                                                                    | A 1 | <sub>ເນ)</sub> 9:19 |   |   |